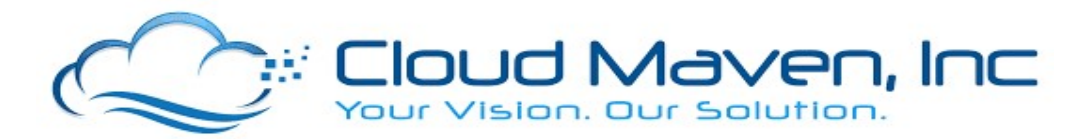

## **SMS Functionality Flow**

- Log in to your Salesforce Org.
- Go to the existing Contact record or create a new one.

| B                                                                                                    | Q, Search                                                                                                    | ★▼ 🖽 ? ‡ 🗟                                                                                                    |
|----------------------------------------------------------------------------------------------------|----------------------------------------------------------------------------------------------------|----------------------------------------------------------------------------------------------------|
| SMS and eFax Home Contacts V SMS Messages V eFAXs V SMS Te                                                                                                    | mplates v SMS Bot Reports v Dashboards v SMS Registered #s v FAX Registered #s                                                                                                    | ✓ SMS Number - User Mappings ✓ FAX Number - User Mappings ✓                                                                                                    |
| Contact<br>Mr. Yeshwanth Test                                                                                                    | NO WARD) MICHONERAL                                                                                                    | New Credit Report Virtual Inspection Request Files Send Files 💌                                                                                                    |
| Title Account Name Phone (2) ♥ Email<br>(281) 816-4156 pandetiyeshwanth@gmail.com                                                                                                    | Contact Owner<br>😸 Himanshu Kappor 🖞                                                                                                    |                                                                                                    |
| Related <b>Details</b>                                                                                                    |                                                                                                    | SMSTO +12818164156 v FROM +18022328674 v                                                                                                    |
| Cartest Owner Content Owner Content Owner Co | Power DB1) 816-4156 Power Poore Poore Poor |                                                                                                    |
| Lead Source                                                                                                    | Asst.Phone                                                                                                    | Enter Text here.                                                                                                    |
| 55N /                                                                                                    |                                                                                                    | Powered By: Cloud Mever, Inc. rcp-                                                                                                    |
| Run Credit Report                                                                                                    |                                                                                                    | TO         Select an Option         FROM         +18022328674         Image: Control of the select and the select and the selec |

- You can see SMS TO and SMS FROM fields are auto populated in the SMS screen.
- Enter your message and Click on the Send icon.

| SMS and eFax Home Contacts V SMS Messages V eFaxs V SMS Te                        | Q, Search                  | 😿 🖬 ? 🕸 🌲 🐻                                                     |
|-----------------------------------------------------------------------------------|----------------------------|-----------------------------------------------------------------|
| Contact<br>Mr. Yeshwanth Test                                                     |                            | New Credit Report Virtual Inspection Request Files Send Files 💌 |
| Title Account Name Phone (2) ♥ Email<br>(281) 816-4156 pandetlyeshwanth©gmail.com | Contact Owner              |                                                                 |
| Related Details                                                                   |                            | SMSTO +12818164156 • FROM +18022328674 •                        |
| Contact Owner                                                                     | Phone<br>(201) 816-4156    |                                                                 |
| Name<br>Mr. Yeshwanth Test                                                        | Home Phone                 |                                                                 |
| Account Name                                                                      | Mobile /                   |                                                                 |
| Tide //                                                                           | Other Phone                |                                                                 |
| Department /                                                                      | fax /                      |                                                                 |
| Birthöste /                                                                       | pandetiyeshwanth@gmail.com |                                                                 |
| Keports 10                                                                        | Assister                   | × unstantiant                                                   |
| (1) (1) (1) (1) (1) (1) (1) (1) (1) (1)                                           | ASS PROTE                  | Welcome to Cloud Maven, Inc                                     |
| Run Credit Report                                                                 |                            | Powered By: Cloud Marien, Inc. (2)                              |
|                                                                                   |                            | TO Select an Option V FROM +18022328674 V                       |
| ★ SMS Inbox                                                                       |                            |                                                                 |

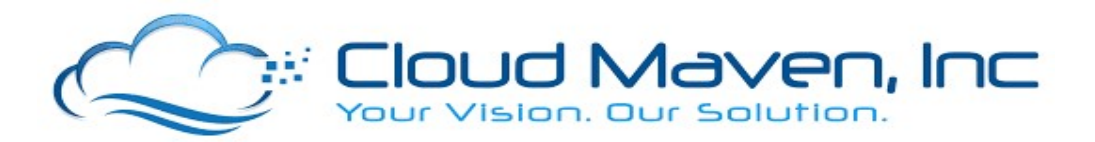

• You can see **Green Tick** which means that the message has been delivered.

| B                                                                                 | Q, Search                                                                      | ** 🖬 ? 🌣 🖡 🐻                                                            |
|-----------------------------------------------------------------------------------|--------------------------------------------------------------------------------|-------------------------------------------------------------------------|
| SMS and eFax Home Contacts V SMS Messages V eFAXs V SMS Ten                       | aplates 🗸 SMS Bot Reports 🗸 Dashboards 🤍 SMS Registered #s 🤍 FAX Registered #s | ∨ SMS Number - User Mappings      ∨ FAX Number - User Mappings      ∨   |
| Contact<br>Mr. Yeshwanth Test A                                                   |                                                                                | New Credit Report Virtual Inspection Request Files Send Files 💌         |
| Title Account Name Phone (2) ♥ Email<br>(281) 816–4156 pandetiyeshwanth@gmail.com | Contact Owner 👸 Himanshu Kapoor 🖉                                              |                                                                         |
| Related <b>Details</b>                                                            |                                                                                | SMS TO +12818164156 v FROM +18022328674 v                               |
| Contact Owner                                                                     | Phone /                                                                        |                                                                         |
| Name Mr.Yeshwanth Test                                                            | Home Phone                                                                     |                                                                         |
| Account Name                                                                      | Mobile /                                                                       |                                                                         |
| Tite /                                                                            | Other Phone                                                                    |                                                                         |
| Department                                                                        | Fax /                                                                          |                                                                         |
| Birthdate /                                                                       | Email pandetiyeshwanth@gmail.com                                               | Hey Yeshwanth,<br>Welcome to Cloud Maven, Inc.                          |
| Reports To                                                                        | Assistant                                                                      | Himanshu Kapoor + 11/11/2021-11:37                                      |
| Lead Source                                                                       | Asst. Phone                                                                    | Enter Text here.                                                        |
| SSN /                                                                             |                                                                                | Provend By : Cloud Marver, Inc. 702                                     |
| Run Credit Report                                                                 |                                                                                | TO         Select an Option         FROM         +18022328674         w |
|                                                                                   |                                                                                |                                                                         |

• "Thank you" message received from the customer.

|                                                                                                    | Q Search                                                                 | ★ 🖬 ? 卒 🖡 🐻                                                                                     |
|----------------------------------------------------------------------------------------------------|--------------------------------------------------------------------------|-------------------------------------------------------------------------------------------------|
| Contact Contact Mr. Yeshwanth Test                                                                      | mpanter o ano bio mejoria o cancorna o ano negoreno es o normegarente es | New Credit Report         Virtual Inspection         Request Files         Send Files         V |
| Title Account Name Phone (2) ♥ Email<br>(281) 816-4156 pandetiyeshwanth@gmail.com                       | Contact Quiner<br>Himmanchu Kapoor <u>A</u> '                            |                                                                                                 |
| Related <b>Details</b>                                                                                  |                                                                          | SMS TO +12818164156 ¥ FROM +18022328674 ¥                                                       |
| Contact Owner E Statement Statement Statement Statement Statement Statement Text / Mr. Yeshmanth Text / | Prone (281) 816-8156 /                                                   |                                                                                                 |
| Account Name                                                                                            | Vobile /                                                                 |                                                                                                 |
| Department                                                                                              | fac Z                                                                    | Hey Yestwanth,<br>Welcome to Cloud Maven, Inc.<br>Himeshu Kapor + 11/1/2021-11:37               |
| Reports To                                                                                              | pandetiyeshwanth@gmail.com /<br>Assistant /                              | Thank you<br>IUTIORTITIE                                                                        |
| Lead Source                                                                                             | Asst.Phone                                                               | ter Text here.                                                                                  |
| SSN /                                                                                                   |                                                                          | Powered By : Ooud Maven, Inc. ⊘                                                                 |
| Run Credit Report                                                                                       |                                                                          | TO         Select an Option         FROM         +18022328674         •                         |
| 4 SMS Inbox 4 Send SMS                                                                                  |                                                                          |                                                                                                 |

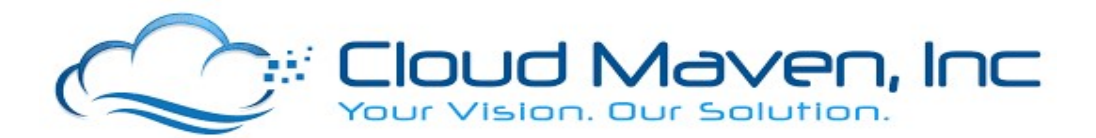

## SMS Opt-Out Functionality

• If the customer sends "Stop" message, SMS Opt-Out Functionality will be enabled.

| SMS and eFax Home Contacts V SMS Messages V eFAXs V SMS 1                         | Q, Search<br>Femplates v SMS Bot Reports v Dashboards v SMS Registered #s v FAX Reg | 🗼 🖬 ? 🌣 🦧 🐯<br>istered #s 🗸 SMS Number - User Mappings 🗸 FAX Number - User Mappings 🗸 🖌 |
|-----------------------------------------------------------------------------------|-------------------------------------------------------------------------------------|-----------------------------------------------------------------------------------------|
| Contact<br>Mr. Yeshwanth Test 👗                                                   | NY                                                                                  | New Credit Report Virtual Inspection Request Files Send Files V                         |
| Title Account Name Phone (2) ♥ Email<br>(281) 816-4156 pandetiyeshwanth@gmail.com | Contact Owner                                                                       |                                                                                         |
|                                                                                   |                                                                                     | SMS Opt-out enabled ×                                                                   |
| Related <b>Details</b>                                                            |                                                                                     | SMS TO +12818164156 ¥ FROM +18022328674 ¥                                               |
| Contact Owner                                                                     | Phone<br>(281) 816-4156                                                             | /                                                                                       |
| Name<br>Mr. Yeshwanth Test                                                        | Home Phone                                                                          | 2                                                                                       |
| Account Name                                                                      | Mobile                                                                              | -                                                                                       |
| Tite                                                                              | Other Phone                                                                         | Hey Yeshwanth,                                                                          |
| Department                                                                        | Fax                                                                                 | Himanani Kapoor - 11/11/2021-11:37                                                      |
| Birthdate /                                                                       | Email<br>pandetiyeshwanth@gmail.com                                                 | Thank you                                                                               |
| Reports To                                                                        | Assistant                                                                           | Stop                                                                                    |
| Lead Source                                                                       | Asst. Phone                                                                         |                                                                                         |
| 55N                                                                               |                                                                                     |                                                                                         |
| Run Credit Report                                                                 |                                                                                     | Powered By: Cloud Maven, Inc. 🖒                                                         |
| L Child Tokyov & Canad State                                                      |                                                                                     | TO Select an Onlinn                                                                     |

• The SMS Opt-out option is enabled as you can see at top of the SMS screen.

| III SMS and eFax Home Contacts V SMS Messages V eFAXs V SMS Ter                   | Q, Search                                                                    | 🗼 🖬 ? 🌣 🤌 🐻<br>V SMS Number - User Mappings 🗸 FAX Number - User Mappings 🗸 🗸                                             |
|-----------------------------------------------------------------------------------|------------------------------------------------------------------------------|----------------------------------------------------------------------------------------------------|
| Contact<br>Mr. Yeshwanth Test                                                     | E E E E E E E E E E E E E E E E E E E                                        | New Credit Report Virtual Inspection Request Files Send Files V                                                          |
| Tite Account Name Phone (2) ♥ Email<br>(281) 816-4155 pandetiyeshwanth@gmail.com  | Contact Owner<br>S Himanshu Kapoor A                                         |                                                                                                    |
|                                                                                   |                                                                              | SMS Opt-out enabled ×                                                                                                    |
| Related Details                                                                   |                                                                              | SMS TO +12818164156 - FROM +18022328674 -                                                                                |
| Const Chrise  C Hand to Kapoor  Parel  M. Kahnash Test  Account Name   Const Name | Doos // 2011 816-4156 // // Rone Pone // // // // // // // // // // // // // | Hey Nutwardt<br>Welcome to Claud Monro, pro<br>wearwink Users - 10/1021/1127 @<br>10/10221-1126<br>5000<br>11/11222-1142 |
| 55N /                                                                             | <u>×</u>                                                                     | Enter Text here.                                                                                                    |
| Run Cresit Report           + SMS Inbox         + Send SMS                        |                                                                              | TO Salect an Online FROM +180023238/7g +                                                                                 |

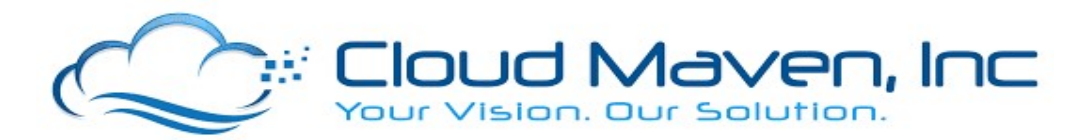

- When **SMS Opt-Out Functionality** is enabled, the message sent by the user will not be delivered.
- If the customer sends "Start" message, SMS Opt-Out Functionality will be disabled.

| <b>P</b>                                                                          | Q. Search                                                                       | ** 🖬 ? 🌣 😤 👼                                                            |
|-----------------------------------------------------------------------------------|---------------------------------------------------------------------------------|-------------------------------------------------------------------------|
| SMS and eFax Home Contacts V SMS Messages V eFAXs V SMS To                        | emplates ∨ SMS Bot Reports ∨ Dashboards ∨ SMS Registered #s ∨ FAX Registered #s | s 🗸 SMS Number - User Mappings 🤟 FAX Number - User Mappings 🗸 🍡         |
| Contact<br>Mr. Yeshwanth Test A                                                   |                                                                                 | New Credit Report Virtual Inspection Request Files Send Files 💌         |
| Title Account Name Phone (2) ♥ Email<br>(281) 816-4156 pandetiyeshwanth@gmail.com | Contact Owner<br>😽 Himanshu Kapoor 🖉                                            |                                                                         |
| Related Details                                                                   |                                                                                 | SMSTO +12818164156 v FROM +18022328674 v                                |
| Contact Owner Chimanshu Kapoor                                                    | Phone (281) 816-4156                                                            |                                                                         |
| Name<br>Mr. Yeshwanth Test                                                        | Home Phone                                                                      | Hey Yeshwanth,                                                          |
| Account Name                                                                      | Mobile                                                                          | Welcome to Cloud Maven, Inc<br>Himanshu Kapoor • 11/11/2021-11:37 🥥     |
| Tide                                                                              | Other Phone                                                                     | Thank you                                                               |
| Department                                                                        | Fax /                                                                           | 1/11/2021-1140<br>Stop                                                  |
| Birthdate                                                                         | Email                                                                           | 11/11/2021-11-62                                                        |
| Reports To                                                                        | Assistant                                                                       | Start<br>17/1-025-11544                                                 |
| Lead Source                                                                       | Asst Phone                                                                      | Enter Text here.                                                        |
| 55N /                                                                             | ^                                                                               | Powered By : Cloud Maren. Inc. 💫                                        |
| Run Credit Report                                                                 |                                                                                 | TO         Select an Option         FROM         +18022328674         w |
| SMS inbox      Send SMS                                                           |                                                                                 |                                                                         |

• Click on the Related Tab of the Record, you will be able to see the SMS Messages.

| P                             |                                                                       | Q, Search                          |                                  |                  | *• 🖽 ? ¢ 🤻 🐻                                                            |
|-------------------------------|-----------------------------------------------------------------------|------------------------------------|----------------------------------|------------------|-------------------------------------------------------------------------|
| SMS and eFax Home Contac      | ts 🗸 SMS Messages 🗸 eFAXs 🗸 SM                                        | IS Templates 🗸 SMS Bot Reports 🗸 I | Dashboards 🗸 SMS Registered #s 🗸 | FAX Registered # | s 🗸 SMS Number - User Mappings 🤍 FAX Number - User Mappings 🗸 💉         |
| Contact<br>Mr. Yeshwanth Test | Contact New Credit Report Votaul Impaction Request Files Send Files V |                                    |                                  |                  |                                                                         |
| 🥅 eFAXs (0)                   |                                                                       |                                    |                                  | New              | Activity<br>Email                                                       |
| SMS Messages (4)              |                                                                       |                                    |                                  | New              | Write an email                                                          |
| Message Number                | Text Message                                                          | Record Type                        | Created Date                     |                  |                                                                         |
| A-0000483                     | Hey Yeshwanth, Welcome to Cloud Maven, Inc                            | Outbound Message                   | 11/11/2021, 11:37 AM             | ¥                | Pitters: All time * All activities * All types 44                       |
| A-0000484                     | Thank you                                                             | Inbound Message                    | 11/11/2021, 11:40 AM             | ¥                | ненези • сървно ни • чем ни                                             |
| A-0000485                     | Stop                                                                  | Inbound Message                    | 11/11/2021, 11:42 AM             | ۳                | ✓ Upcoming & Overdue                                                    |
| <u>A-0000486</u>              | Start                                                                 | Inbound Message<br>View All        | 11/11/2021, 11:44 AM             | ¥                | No next steps.<br>To get things moving, add a task or set up a meeting. |
|                               |                                                                       |                                    |                                  |                  | No past activity. Past meetings and tasks marked as done show up here.  |
| Criminal Reports (0)          |                                                                       |                                    |                                  | New              |                                                                         |
| Eviction Reports (0)          |                                                                       |                                    |                                  | New              |                                                                         |
| Secure EmailMessages (1)      |                                                                       |                                    |                                  | New              |                                                                         |
| Secure Email                  | FromAddress                                                           | Reply-to                           | Email Status                     |                  |                                                                         |
| E-0000000019                  | himanshu@cloudmaveninc.com                                            | himanshu@cloudmaveninc.com         | Delivered                        |                  |                                                                         |
| 4 SMS Inbox 4 Send SMS        |                                                                       |                                    |                                  |                  |                                                                         |

Please reach out to us at <u>solutions@cloudmaveninc.com</u> in case of any queries or concerns.